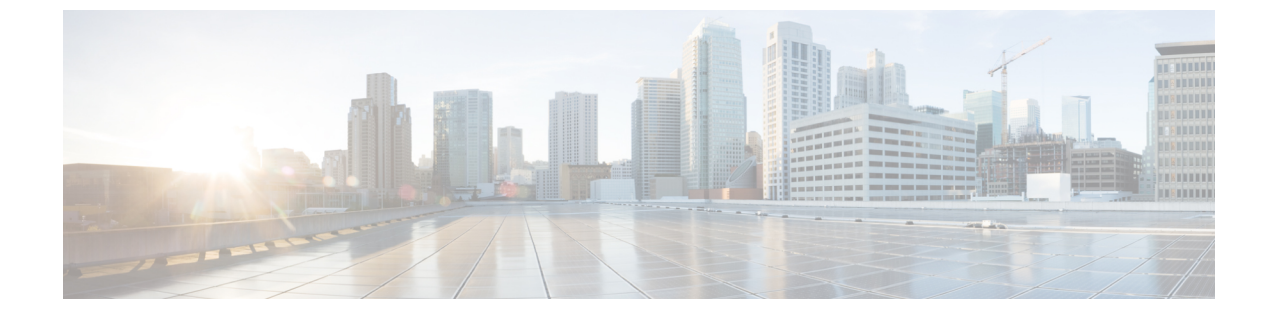

# Unity Connection のボイス メッセージにア クセスするための電子メール アカウント の設定

• Unity Connection のボイス メッセージにアクセスするための電子メール アカウントの設定 (1ページ)

## Unity Connection のボイスメッセージにアクセスするため の電子メール アカウントの設定

概要

Cisco Unity Connection では、ライセンスを受けたユーザが、サードパーティの IMAP クライア ントを使用して、デスクトップマシンからボイスメッセージにアクセスできます。また、テ キスト付きのボイスメッセージを転送したり、テキスト付きのボイスメッセージに返信した りすることもできます。メッセージのテキスト部分にアクセスするには、Unity Connection の テキスト/スピーチ機能を使用します。

(注)

ユーザは、Unity Connection Messaging Assistant で Cisco Personal Communications Assistant (PCA) のパスワード (Web アプリケーションパスワード)を変更した場合、そのパスワードを IMAP クライアントアプリケーションでも更新する必要があります。パスワードは、IMAP クライア ントと Cisco PCA の間で同期されません。両方のアプリケーションで Cisco PCA パスワードを 更新しても、ユーザが IMAP クライアントでボイスメッセージを受信できない場合は、Microsoft Outlook のレジストリ エントリの作成を参照してください。

## IMAP 電子メール クライアントを設定する際の注意事項

Unity Connection ボイス メッセージにアクセスするために、IMAP 電子メール クライアントを 設定する場合は、次の事項に注意してください。

- Cisco Unity Connection Administration で、[システム設定 (System Settings)]>[SMTP 設定 (SMTP Configuration)]>[サーバ (Server)]ページにある次の設定を、IMAP 電子メール クライアントで指定する SSL 設定と一致させます。
  - ・信頼されていない IP アドレスからの接続を許可する(Allow Connections From Untrusted IP Addresses)
  - 信頼されていない IP アドレスからの認証を要求する(Require Authentication From Untrusted IP Addresses)
  - ・信頼されていない IP アドレスからのトランスポート層セキュリティ(Transport Layer Security From Untrusted IP Addresses Is) (無効、必須、オプション)
- ・すべての IMAP 電子メールクライアントには、Unity Connection サーバの IP アドレスか完 全修飾ドメイン名を入力できる 2 つのフィールドが含まれています。Unity Connection ク ラスタが設定されている場合は、パブリッシャおよびサブスクライバの Unity Connection サーバを含む DNS A レコードの完全修飾ドメイン名を入力します。ご使用の DNS サーバ で、Unity Connection サーバへのアクセスを試行する順序を指定できる場合は、使用可能 であることが最も多いサーバに最初にアクセスするように指定します。これは通常、パブ リッシャ サーバです。

IMAP電子メールクライアントの中には、DNSAレコードが考慮されないものもあります。これらのクライアントでは、最初の Unity Connection サーバが利用できない場合、クライアントは他の Unity Connection サーバへのアクセスを試行しません。

 ・ユーザがボイスメッセージを IMAP 電子メール クライアントで送受信する場合は、ユー ザが特に送信先を指定しない限り、メッセージは Unity Connection サーバの受信ボックス に送信されます。

## **Apple Mail** で **Unity Connection** にアクセスするためのアカウントの作成 と設定

Apple Mail を使用して Unity Connection のボイス メッセージにアクセスするには、ユーザの新 規 Apple Mail アカウントを作成および設定します。次の情報が必要です。

- Unity Connection のユーザ名(エイリアス)。
- Cisco Personal Communications Assistant (PCA) のパスワード。(これは Cisco Unity Connection Administration のユーザページで設定される Web アプリケーション のパスワー ドです)。
- IP アドレス、あるいは DNS が設定されている場合は Unity Connection サーバの完全修飾ド メイン名。

#### Apple Mail での新規アカウントの作成と設定

- ステップ1 Apple Mail の [Mail (メール)]メニューで、[Preferences (設定)]を選択します。
- ステップ2 [Preferences (設定)]ダイアログボックスの一番上にある [Accounts (アカウント)]を選択します。
- ステップ3 左下隅にある [+] を選択します。
- ステップ4 [Account Type (アカウントタイプ)]リストで、[IMAP]を選択します。
- **ステップ5** [説明(Description)]フィールドに、アカウントの名前を入力します。この名前はApple Mail だけに表示 されます。
- ステップ6 [電子メールアドレス(E-Mail Address)]フィールドに、ユーザの Unity Connection SMTP アドレスと Unity Connection サーバの名前を入力します。この情報は、Cisco Unity Connection Administrationの[ユー ザの基本設定(User Basics)]ページにある[SMTP アドレス(SMTP Address)]フィールドで確認できま す。次の形式で入力します。

- ステップ7 [氏名 (Full Name)]フィールドに、ユーザ名を入力します。
- **ステップ8** [受信メールサーバ (Incoming Mail Server)]フィールドに、Unity Connection サーバの IP アドレスまたは 完全修飾ドメイン名を入力します。
  - 注意 ネットワークに DNS が設定されている場合を除き、Unity Connection サーバの完全修飾ドメイン名は使用しないでください。
- **ステップ9** [ユーザ名(User Name)]フィールドで、Unity Connection のユーザ名を入力します。
- ステップ10 [パスワード] フィールドに Cisco PCA パスワードを入力します。
- **ステップ11** [送信メールサーバ (SMTP) (Outgoing Mail Server (SMTP))]フィールドで、Unity Connection サーバの IP アドレスまたは完全修飾ドメイン名を選択します。
- ステップ12 [サーバの設定(Server Settings)]を選択します。
- ステップ13 オプションで、[SMTP Server Options (SMTP サーバ オプション)]ダイアログボックスの [Use Secure Sockets Layer (SSL) (セキュアソケットレイヤ (SSL) を使用)]チェックボックスをオンにします。
  - **注意** Apple Mail で SSL を使用するように設定しない場合、ネットワーク経由で Unity Connection に送 信される Unity Connection のユーザ名とパスワード、および Unity Connection から返信されるボ イスメッセージは暗号化されません。
- ステップ14 [Authentication (認証)]リストで、[Password (パスワード)]を選択します。
- ステップ15 [OK] を選択し、SMTP オプションのダイアログボックスを閉じます。
- ステップ16 [詳細設定(Advanced)] タブを選択します。
- ステップ17 [オフライン表示のためにメッセージのコピーを保持(Keep Copies of Messages for Offline Viewing)] リストで、適切なオプションを選択します。
- ステップ18 [設定 (Preferences)]ダイアログボックスを閉じます。
- ステップ19 [Save Changes (変更を保存)]ダイアログボックスで、[Save (保存)]を選択します。

## Eudora で Unity Connection にアクセスするためのアカウントの作成と 設定

Eudora を使用して Unity Connection のボイス メッセージにアクセスするには、そのユーザ用に 新規の Eudora アカウントを作成および設定します。次の情報が必要です。

- Unity Connection のユーザ名(エイリアス)。
- Cisco Personal Communications Assistant (PCA) のパスワード。(これは Cisco Unity Connection Administration のユーザページで設定される Web アプリケーション のパスワー ドです)。
- IP アドレス、あるいは DNS が設定されている場合は Unity Connection サーバの完全修飾ド メイン名。

#### Eudora での新規アカウントの作成と設定

- ステップ1 Eudora を起動します。
- ステップ2 Eudoraの[ツール(Tools)]メニューで、[パーソナリティ(Personalities)]を選択します。
- ステップ3 [Personalities (パーソナリティ)]タブの任意の位置で右クリックし、[New (新規)]を選択します。
- ステップ4 新規アカウントウィザードの[アカウントの設定(Account Settings)]ページで、[次へ(Next)]を選択 してデフォルト値の[新規にアカウントを作成(Create a Brand New E-Mail Account)]をそのまま使用し ます。
- **ステップ5** [パーソナリティ名 (Personality Name)]ページで、アカウントの表示名を入力します。ここに入力する 値は、Eudora だけに表示されます。
- ステップ6 [Next] を選択します。
- **ステップ7** [パーソナリティの情報 (Personal Information)]ページで、ユーザ名を入力します。
- ステップ8 [Next] を選択します。
- ステップ9 [電子メールアドレス(E-Mail Address)]ページで、ユーザの Unity Connection SMTP アドレスと Unity Connection サーバの名前を入力します。この情報は、Cisco Unity Connection Administrationの[ユーザの基本設定(User Basics)]ページにある[SMTP アドレス(SMTP Address)]フィールドで確認できます。次の形式で入力します。

- ステップ10 [Next] を選択します。
- ステップ11 [ユーザ名(User Name)]ページで、Unity Connection のユーザ名を入力します。
- ステップ12 [Next] を選択します。
- **ステップ13** [受信メールサーバ (Incoming E-Mail Server)]ページで、Unity Connection サーバの IP アドレスまたは完 全修飾ドメイン名を入力します。
  - 注意 ネットワークに DNS が設定されている場合を除き、Unity Connection サーバの完全修飾ドメイン名は使用しないでください。

- ステップ14 サーバのタイプについては、[IMAP]を選択します。
- ステップ15 [Next] を選択します。
- ステップ16 [IMAP ロケーションプレフィックス(IMAP Location Prefix)]ページでは、値を入力しないでください。
- ステップ17 [Next] を選択します。
- ステップ18 [送信メールサーバ (Outgoing Mail Server)]ページで、Unity Connection サーバの IP アドレスまたは完全 修飾ドメイン名を入力します。
- ステップ19 [Next] を選択します。
- **ステップ20** [完了(Success)]ページで、[完了(Finish)]をクリックします。アカウントが作成され、ウィザードが 終了します。
- ステップ21 [パスワードの入力 (Enter Password)]ダイアログ ボックスで、ユーザの Cisco PCA パスワードを入力します。
- ステップ22 [OK]を選択します。
- ステップ23 オプションで、新規アカウントが SSL を使用するように設定します。詳細については、Eudora のヘルプ を参照してください。
  - 注意 Eudora で SSL を使用するように設定しない場合、ネットワーク経由で Unity Connection に送信 される Unity Connection のユーザ名とパスワード、および Unity Connection から返信されるボイ スメッセージは暗号化されません。

## IBM Lotus Notes の Unity Connection にアクセスするためのアカウントの 作成と設定

## Â

Cisco Unity Connection ViewMail for IBM Lotus Notes を使用できるようにユーザアカウントを設定する場合は、この項の手順には従わないでください。代わりに、次の URL にある「*Release Notes for Cisco Unity Connection ViewMail for IBM Lotus Notes*」の設定手順に従ってください。 http://www.cisco.com/en/US/products/ps6509/prod\_release\_notes\_list.html

Notes を使用して Unity Connection のボイス メッセージにアクセスするには、そのユーザ用に 新規の Notes アカウントを作成および設定します。次の情報が必要です。

- Unity Connection のユーザ名(エイリアス)。
- Cisco Personal Communications Assistant (PCA) のパスワード。(これは Cisco Unity Connection Administration のユーザページで設定される Web アプリケーション のパスワー ドです)。
- IP アドレス、あるいは DNS が設定されている場合は Unity Connection サーバの完全修飾ド メイン名。

注意

Â

注意 Lotus Notes バージョン 7.x を使用して Unity Connection のボイス メッセージにアクセスする場合は、Unity Connection アカウントを 設定する前に、最初に Notes を設定して Domino のアカウントに 接続する必要があります。

#### IBM Lotus Notes での新規アカウントの作成と設定

- **ステップ1** IBM Lotus Notes を起動します。
- ステップ2 Notes の[ファイル(File)]メニューで、[プリファレンス(Preferences)] > [クライアント再設定ウィ ザード(Client Reconfiguration Wizard)]を選択します。
- **ステップ3** Lotus Notes クライアント構成ウィザードの[追加のサービス(Additional Services)] ページで、[インター ネットメールサーバ(POP、IMAP、SMTP) (Internet Mail Servers (POP or IMAP, SMTP))] チェッ クボックスをオンにします。
- ステップ4 [Next] を選択します。
- **ステップ5** [Set Up Internet Mail (インターネットメールの設定)]ページの [Select the Type of Server Used for Retrieving Incoming Mail (受信メールの取得に使用するサーバの種類を選択)] リストで、[IMAP] を選択します。
- ステップ6 [Enter a New Account Name (新規アカウント名を入力)]リストで、[Incoming Internet Mail (受信イン ターネットメール)]を選択します。
- **ステップ7** [受信メールサーバ (Incoming Mail Server)]フィールドに、Unity Connection サーバの IP アドレスまたは 完全修飾ドメイン名を入力します。

注意 ネットワークに DNS が設定されている場合を除き、Unity Connection サーバの完全修飾ドメイン名は使用しないでください。

- ステップ8 [Next] を選択します。
- ステップ9 [インターネットメールの設定(Set Up Internet Mail)]ページの[アカウント名(Account Name)]フィールドに、ユーザの Unity Connection SMTP アドレスと Unity Connection サーバの名前を入力します。この情報は、Cisco Unity Connection Administrationの[ユーザの基本設定(User Basics)]ページにある[SMTP アドレス(SMTP Address)]フィールドで確認できます。次の形式で入力します。

<alias>@<Unity Connection サーバの完全修飾ドメイン名>

- ステップ10 [パスワード (Password)]フィールドに、ユーザの Cisco PCA パスワードを入力して確認します。
- ステップ11 Notes と Unity Connection の間で送信されるボイス メッセージや他のデータを暗号化する場合は、[SSL を使用してログイン (Log On Using SSL)] チェックボックスをオンにします。この暗号化を行わない場合は、ステップ 12 に進みます。
  - 注意 Notes で SSL を使用するように設定しない場合、ネットワーク経由で Unity Connection に送信される Unity Connection のユーザ名とパスワード、および Unity Connection から返信されるボイス メッセージは暗号化されません。

ステップ12 [Next] を選択します。

- **ステップ13** 2番めの[インターネットメールの設定(Set Up Internet Mail)]ページの[新規アカウント名を入力(Enter a New Account Name)] リストで、[送信インターネットメール(Outgoing Internet Mail)] を選択しま す。
- **ステップ14** [送信 SMTP メールサーバ (Outgoing SMTP Mail Server)] リストで、Unity Connection サーバの IP アドレ スまたは完全修飾ドメイン名を入力します。
- ステップ15 [Next] を選択します。
- ステップ16 3番めの [インターネットメールの設定(Set Up Internet Mail)]ページの [電子メール アドレス(E-Mail Address)] フィールドに、ユーザの Unity Connection エイリアスと Unity Connection サーバの名前を入力します。次の形式を使用

<alias>@<Unity Connection サーバの完全修飾ドメイン名>

- ステップ17 [インターネット ドメイン(Internet Domain)] フィールドに、Domino メール サーバのインターネット ドメイン名を入力します。
- ステップ18 [Next] を選択します。
- ステップ19 [OK]を選択します。

## Microsoft Outlook で Unity Connection にアクセスするためのアカウント の作成および設定

Â

注意 Cisco ViewMail for Microsoft Outlook を使用するようにユーザアカウントを設定する場合は、こ の項の手順は実行せずに、次の URL で、該当する『*Release Notes for Cisco ViewMail for Microsoft Outlook*』に示されている設定手順に従ってください。 http://www.cisco.com/en/US/products/ps6509/prod release notes list.html

Microsoft Outlook を使用して Unity Connection のボイス メッセージにアクセスするには、ユー ザの新規 Microsoft Outlook アカウントを作成および設定します。次の情報が必要です。

- Unity Connection のユーザ名(エイリアス)。
- Cisco Personal Communications Assistant (PCA)のパスワード。(これは Cisco Unity Connection Administration のユーザページで設定される Web アプリケーションのパスワー ドです)。
- IP アドレス、あるいは DNS が設定されている場合は Unity Connection サーバの完全修飾ド メイン名。

Unity Connection のボイス メッセージにアクセスするように Microsoft Outlook を設定する作業 に加えて、オプションの ViewMail for Outlook プラグインをインストールすることもできます。 3 ~ 7 ページの「Microsoft Outlook Express で Unity Connection にアクセスするためのアカウン トの作成および設定」の項を参照してください。

#### Outlook での新規アカウントの作成と設定

- ステップ1 [Microsoft Outlook] を起動します。
- **ステップ2** Microsoft Outlook の [Tools (ツール)]メニューで、[E-Mail Accounts (電子メール アカウント)]を選択 します。
- ステップ3 電子メールアカウントウィザードで、[新しい電子メールアカウントの追加(Add a New E-Mail Account)] を選択します。
- ステップ4 [Next] を選択します。
- ステップ5 [サーバの種類 (Server Type)]ページで、[IMAP]を選択します。
- ステップ6 [Next] を選択します。
- **ステップ7** [ユーザ情報(User Information)] セクションで、次の値を入力します。
  - a) [名前(Your Name)]フィールドに、アカウントの表示名を入力します。ここに入力する値は、 Microsoft Outlook だけに表示されます。
  - b) [電子メールアドレス(E-Mail Address)] フィールドに、次のいずれかを入力します。
    - ユーザの Unity Connection SMTP アドレスと Unity Connection サーバの名前。この情報は、 Cisco Unity Connection Administration の [ユーザの基本設定(User Basics)]ページにある [SMTP アドレス(SMTP Address)]フィールドで確認できます。次の形式で入力します。

<alias>@<Unity Connection サーバまたはクラスタの SMTP ドメイン名>

ユーザのプロキシアドレス。

- ステップ8 [Server Information] セクションに、次の値を入力します。
  - a) [受信メール サーバ (Incoming Server)] フィールドに、Unity Connection サーバの IP アドレスまたは 完全修飾ドメイン名を入力します。
    - 注意 ネットワークに DNS が設定されている場合を除き、Unity Connection サーバの完全修飾ドメ イン名は使用しないでください。
  - b) [送信サーバ (Outgoing Server)] フィールドで、Unity Connection サーバの IP アドレスまたは完全修 飾ドメイン名を選択します。
- **ステップ9** [ログオン情報(Logon Information)]セクションで、次の値を入力します。
  - a) [ユーザ名(User Name)]フィールドで、Unity Connection のユーザ名を入力します。
  - b) [パスワード(Password)]フィールドに、ユーザの Cisco PCA パスワードを入力します。
  - c) [パスワードを保存する(Remember Password)] チェックボックスがオフになっていることを確認し ます。このオプションがオンになっていると、ユーザの Unity Connection パスワードが有効期限切れ や、変更またはロックされた場合に、Microsoft Outlook では、ユーザに Unity Connection のパスワー ドの入力を要求しません。その結果、ユーザは Unity Connection からボイスメッセージを受信しなく なります。
- **ステップ10** Microsoft Outlook と Unity Connection の間でネットワークを介して送信されるボイス メッセージや他の データを暗号化しない場合は、ステップ 15 に進みます。

Microsoft Outlook で SSL を使用するように設定しない場合、ネットワーク経由で Unity Connection に送信 される Unity Connection のユーザ名とパスワード、および Unity Connection から返信されるボイスメッ セージは暗号化されません。

- **注意** Microsoft Outlook と Unity Connection 間で送信されるボイス メッセージや他のデータを暗号化す る場合は、ステップ 11 に進みます。
- ステップ11 [詳細設定 (More Settings)]を選択します。
- ステップ12 [Internet E-Mail Settings(インターネット電子メール設定)] ダイアログボックスで、[Advanced (詳細設 定)] タブを選択します。
- **ステップ13** [着信サーバ (IMAP) (Incoming Server (IMAP)]の下にある、[このサーバは暗号化されたUnity Connection (SSL) が必要 (This Server Requires an Encrypted Unity Connection (SSL))]チェックボックスをオンにします。
- **ステップ14** [OK] を選択して、[Internet E-Mail Settings(インターネット電子メール設定)] ダイアログボックスを閉 じます。
- **ステップ15** Unity Connection SMTP サーバが、信頼されていない IP アドレスからの接続を許可するように設定されている場合は、ステップ21 に進みます。

Unity Connection SMTP サーバが、信頼されていない IP アドレスからの認証を要求するように設定されている場合は、ステップ 16 に進みます。

- ステップ16 [詳細設定(More Settings)]を選択します。
- ステップ17 [Internet E-Mail Settings (インターネット電子メール設定)]ダイアログボックスで、[Outgoing Server (送 信サーバ)]タブを選択します。
- **ステップ18** [送信サーバ (SMTP) は認証が必要 (My Outgoing Server (STMP) Requires Authentication)] チェックボッ クスがオンになっていることを確認します。
- ステップ19 [受信メール サーバと同じ設定を使用する(Use Same Settings as My Incoming Mail)] オプションボタンが 選択されていることを確認します。
- **ステップ20** [OK] を選択して、[Internet E-Mail Settings(インターネット電子メール設定)] ダイアログボックスを閉じます。
- ステップ21 [Next] を選択します。
- **ステップ22** [完了(Finish)]を選択します。
- ステップ23 Microsoft Outlook の左ペインで、新規アカウントの [受信トレイ (Inbox)] フォルダを選択します。
- ステップ24 Microsoft Outlook の[ツール(Tools)] メニューで、[送受信(Send/Receive)] > [このフォルダ(This Folder)] を選択します。
- **ステップ25** 要求された場合は、Unity Connection のユーザ名と Cisco PCA パスワードを入力します。

## Microsoft Outlook Express で Unity Connection にアクセスするためのア カウントの作成および設定

Microsoft Outlook Express を使用して Unity Connection のボイス メッセージにアクセスするに は、ユーザの新規 Microsoft Outlook Express アカウントを作成および設定します。次の情報が 必要です。

- Unity Connection のユーザ名(エイリアス)。
- Cisco Personal Communications Assistant (PCA) のパスワード。(これは Cisco Unity Connection Administration のユーザページで設定される Web アプリケーション のパスワー ドです)。
- IP アドレス、あるいは DNS が設定されている場合は Unity Connection サーバの完全修飾ド メイン名。

#### Microsoft Outlook Express での新規アカウントの作成と設定

- ステップ1 Microsoft Outlook Express を開始します。
- ステップ2 Microsoft Outlook Express の [ツール (Tools)]メニューで、[アカウント (Accounts)]を選択します。
- ステップ3 [Internet Accounts (インターネットアカウント)]ダイアログボックスで、[Mail (メール)]タブを選択 します。
- **ステップ4** [追加 > [メール(Mail)]を選択すると、Internet Unity Connection ウィザードが表示されます。
- **ステップ5** [名前 (Your Name)]ページの [表示名 (Display Name)]フィールドに、ユーザ名を入力します。
- ステップ6 [Next]を選択します。
- ステップ7 [インターネット電子メールアドレス(Internet E-Mail Address)]ページで、[既存の電子メールアドレス を使用する(I Already Have an E-Mail Address That I'd Like to Use)]を選択します。
- ステップ8 [電子メールアドレス(E-Mail Address)]フィールドに、ユーザの SMTP アドレスと Unity Connection サーバの名前を入力します。この情報は、Cisco Unity Connection Administrationの[ユーザの基本設定(User Basics)]ページにある [SMTP アドレス(SMTP Address)]フィールドで確認できます。次の形式で入力 します。

- ステップ9 [Next] を選択します。
- **ステップ10** [電子メールサーバ名(E-Mail Server Names)] ページの[受信メールサーバの種類(My Incoming Mail Server Is a <protocol> Server)] リストで、[IMAP] を選択します。
- **ステップ11** [受信メール (POP3、IMAPまたはHTTP) サーバ (Incoming Mail (POP3, IMAP, or HTTP) Server)]フィー ルドに、Unity Connection サーバの IP アドレスまたは完全修飾ドメイン名を入力します。
  - 注意 ネットワークに DNS が設定されている場合を除き、Unity Connection サーバの完全修飾ドメイン名は使用しないでください。

- **ステップ12** [送信メール (SMTP) サーバ (Outgoing Mail (SMTP) Server)] フィールドで、Unity Connection サーバの IP アドレスまたは完全修飾ドメイン名を入力します。
- ステップ13 [Next] を選択します。
- ステップ14 [インターネットメールログオン (Internet Mail Logon)]ページの[アカウント名 (Account Name)]フィー ルドと[パスワード (Password)]フィールドに、Unity Connection のユーザ名と Cisco PCA パスワードを 入力します。
- **ステップ15** [パスワードを保存する(Remember Password)]チェックボックスがオフになっていることを確認します。

このオプションがオンになっていると、ユーザのUnity Connectionパスワードが有効期限切れや、変更またはロックされた場合に、Microsoft Outlook Express では、ユーザに Unity Connection のパスワードの入力を要求しません。その結果、ユーザは Unity Connection からボイスメッセージを受信しなくなります。

- ステップ16 [Next] を選択します。
- ステップ17 [設定完了 (Congratulations)]ページで、[完了 (Finish)]を選択します。
- **ステップ18** [インターネットアカウント(Internet Accounts)]ダイアログボックスで、ステップ4で作成したアカウントを選択し、[プロパティ(Properties)]を選択します。
- **ステップ19** [<アカウント名>プロパティ(<account name> Properties)] ダイアログボックスで、[IMAP] タブを選択 します。
- ステップ20 [特別なフォルダを保存する(Store Special Folders)] チェックボックスをオフにします。
- ステップ21 [Root Folder Path (ルートフォルダのパス)]フィールドに、INBOX と入力します(すべて大文字)。
- ステップ22 Microsoft Outlook Express と Unity Connection の間でネットワークを介して送信されるボイス メッセージ や他のデータを暗号化しない場合は、ステップ 25 に進みます。
  - 注意 Microsoft Outlook Express で SSL を使用するように設定しない場合、ネットワーク経由で Unity Connection に送信される Unity Connection のユーザ名とパスワード、および Unity Connection から返信されるボイスメッセージは暗号化されません。

Microsoft Outlook Express と Unity Connection 間で送信されるボイス メッセージや他のデータを暗号化す る場合は、ステップ 23 に進みます。

- ステップ23 [詳細設定(Advanced)]タブを選択します。
- ステップ24 [受信メール (Incoming Mail)]で、[このサーバはセキュリティで保護された Unity Connection (SSL) が 必要 (This Server Requires a Secure Unity Connection (SSL))]チェックボックスをオンにします。
- **ステップ25** [OK] を選択して [<アカウント名> プロパティ(<account name> Properties)] ダイアログボックスを閉じます。
- ステップ26 [閉じる (Close)]を選択して、[インターネットアカウント (Internet Accounts)]ダイアログボックスを 閉じます。

## **Novell GroupWise で Unity Connection** にアクセスするためのアカウント の作成と設定

GroupWise を使用して Unity Connection のボイス メッセージにアクセスするには、そのユーザ 用に新規の GroupWise アカウントを作成および設定します。次の情報が必要です。

- Unity Connection のユーザ名(エイリアス)。
- Cisco Personal Communications Assistant (PCA) のパスワード。(これは Cisco Unity Connection Administration のユーザページで設定される Web アプリケーション のパスワー ドです)。
- IP アドレス、あるいは DNS が設定されている場合は Unity Connection サーバの完全修飾ド メイン名。

#### GroupWise での新規アカウントの作成と設定

- ステップ1 GroupWise を起動します。
- ステップ2 GroupWise の [ツール(Tools)] メニューで、[アカウント(Accounts)] > [アカウント オプション (Account Options)]を選択します。
- ステップ3 [アカウント(Accounts)]ダイアログボックスで、[追加(Add)]を選択します。
- ステップ4 [アカウントの作成(Create Account)] ダイアログボックスの[アカウント名(Account Name)]フィールドに、アカウントの名前を入力します。この名前は GroupWise だけに表示されます。
- ステップ5 [Account Type (アカウントタイプ)]リストで、[IMAP4]を選択します。
- ステップ6 [Next] を選択します。
- ステップ7 [インターネットアカウントの作成(Create Internet Account)]ダイアログボックスの[受信メールサーバ (IMAP4) (Incoming Mail Server (IMAP4))]フィールドに、Unity Connection サーバの IP アドレスま たは完全修飾ドメイン名を入力します。
  - 注意 ネットワークに DNS が設定されている場合を除き、Unity Connection サーバの完全修飾ドメイン名は使用しないでください。
- **ステップ8** [ログイン名(Login Name)] フィールドで、Unity Connection のユーザ名を入力します。
- **ステップ9** [送信サーバ (Outgoing Server)]フィールドに、Unity Connection サーバの IP アドレスまたは完全修飾ド メイン名を入力します。
- ステップ10 [電子メールアドレス(E-Mail Address)]フィールドに、ユーザの SMTP アドレスと Unity Connection サーバの名前を入力します。この情報は、Cisco Unity Connection Administrationの[ユーザの基本設定(User Basics)]ページにある [SMTP アドレス(SMTP Address)]フィールドで確認できます。次の形式で入力 します。

- ステップ11 [名前 (From Name)]フィールドに、ユーザ名を入力します。
- ステップ12 [Next] を選択します。

- ステップ13 画面の指示に従って、設定を完了します。
- **ステップ14** GroupWise と Unity Connection の間でネットワークを介して送信されるボイスメッセージや他のデータを 暗号化しない場合は、ステップ 20 に進みます。
  - 注意 GroupWise で SSL を使用するように設定しない場合、ネットワーク経由で Unity Connection に送 信される Unity Connection のユーザ名とパスワード、および Unity Connection から返信されるボ イスメッセージは暗号化されません。

ボイスメッセージと、GroupWiseとUnity Connectionの間で送信されるその他のデータを暗号化する場合は、ステップ15に進みます。

- ステップ15 [アカウント(Accounts)]ダイアログボックスで、作成したアカウントの名前を選択します。
- ステップ16 [プロパティ (Properties)]を選択します。
- ステップ17 [詳細設定 (Advanced)]タブを選択します。
- **ステップ18** [受信メールサーバ (IMAP4) (Incoming Mail Server (IMAP4))]で、[SSL を使用(Use SSL)]チェック ボックスをオンにします。
- **ステップ19** [OK] を選択して [<アカウント名>プロパティ(<Account Name> Properties)] ダイアログボックスを閉じ ます。
- ステップ20 [閉じる (Close)]を選択して、[アカウント (Accounts)]ダイアログボックスを閉じます。
- **ステップ21** 新しいアカウント用の受信トレイを作成し、Unity Connection のボイス メッセージをダウンロードしま す。
  - a) GroupWise の左ペインで、新規アカウントの名前を選択します。
  - b) [<アカウント名>にログインする(Logon to <AccountName>)] ダイアログ ボックスで、ユーザの Cisco PCA パスワードを入力します。
  - c) [パスワードを保存する(Remember Password)] チェックボックスがオフになっていることを確認 します。

このオプションがオンになっていると、ユーザの Unity Connection パスワードが有効期限切れや、変 更またはロックされた場合に、GroupWise では、ユーザに Unity Connection のパスワードの入力を要 求しません。その結果、ユーザは Unity Connection からボイス メッセージを受信しなくなります。

- d) [OK] を選択して [<アカウント名>にログインする(Logon to <AccountName>)] ダイアログボックス を閉じます。
- e) 左ペインで新規アカウントの名前がまだ選択されている状態で、GroupWiseの[ツール(Tools)]メ ニューから[送受信(Send/Receive)]>[このフォルダ(This Folder)]を選択します。

# **Opera** で Unity Connection にアクセスするためのアカウントの作成と設定

Opera を使用して Unity Connection のボイス メッセージにアクセスするには、そのユーザ用に 新規の Opera アカウントを作成および設定します。次の情報が必要です。

• Unity Connection のユーザ名(エイリアス)。

- Cisco Personal Communications Assistant (PCA) のパスワード。(これは Cisco Unity Connection Administration のユーザページで設定される Web アプリケーション のパスワー ドです)。
- IP アドレス、あるいは DNS が設定されている場合は Unity Connection サーバの完全修飾ド メイン名。

#### Opera での新規アカウントの作成と設定

- ステップ1 Opera を起動します。
- **ステップ2** Opera の [ツール(Tools)] メニューで、**[メールとチャットアカウント(Mail and Chat Accounts**)] を選 択します。
- ステップ3 [アカウントの管理(Manage Accounts)]ダイアログボックスで、[新規(New)]を選択します。
- ステップ4 新規アカウント ウィザードで、[IMAP] を選択します。
- ステップ5 [Next] を選択します。
- ステップ6 [名前 (Real Name)]フィールドに、アカウント名を入力します。
- ステップ7 [電子メールアドレス(E-Mail Address)]フィールドに、ユーザの Unity Connection SMTP アドレスと Unity Connection サーバの名前を入力します。この情報は、Cisco Unity Connection Administrationの[ユー ザの基本設定(User Basics)]ページにある[SMTP アドレス(SMTP Address)]フィールドで確認できま す。次の形式で入力します。

- ステップ8 [所属 (Organization)]フィールドに、適切な値を入力します。
- ステップ9 [Next] を選択します。
- ステップ10 [ログイン名(Login Name)]フィールドで、Unity Connection のユーザ名を入力します。
- **ステップ11** [パスワード] フィールドに Cisco PCA パスワードを入力します。
- ステップ12 [Next] を選択します。
- ステップ13 [受信メール サーバ (Incoming Server)]フィールドに、Unity Connection サーバの IP アドレスまたは完全 修飾ドメイン名を入力します。
  - 注意 ネットワークに DNS が設定されている場合を除き、Unity Connection サーバの完全修飾ドメイン名は使用しないでください。
- ステップ14 Opera と Unity Connection 間で送信されるボイス メッセージや他のデータを暗号化する場合は、[セキュ アなUnity Connection (TLS) を使用する (Use Secure Unity Connection (TLS))]チェックボックスをオン にします。(TLS は SSL の更新バージョンです)。
  - 注意 Opera で SSL を使用するように設定しない場合、ネットワーク経由で Unity Connection に送信される Unity Connection のユーザ名とパスワード、および Unity Connection から返信されるボイス メッセージは暗号化されません。
- ステップ15 [送信サーバ (Outgoing Server)] フィールドに、Unity Connection サーバの IP アドレスまたは完全修飾ド メイン名を入力します。

ステップ16 [完了(Finish)]を選択します。 ステップ17 [OK]を選択して、[IMAP フォルダの購読(Subscribe IMAP Folders)]ダイアログボックスを閉じます。 ステップ18 [OK]を選択して、[アカウントの管理(Manage Accounts)]ダイアログボックスを閉じます。

## Thunderbird で Unity Connection にアクセスするためのアカウントの作 成と設定

Thunderbird を使用して Unity Connection のボイス メッセージにアクセスするには、そのユーザ 用に新規の Thunderbird アカウントを作成および設定します。次の情報が必要です。

- Unity Connection のユーザ名(エイリアス)。
- Cisco Personal Communications Assistant (PCA) のパスワード。(これは Cisco Unity Connection Administration のユーザページで設定される Web アプリケーション のパスワー ドです)。
- IP アドレス、あるいは DNS が設定されている場合は Unity Connection サーバの完全修飾ド メイン名。

#### Thunderbird での新規アカウントの作成と設定

- ステップ1 Thunderbird を起動します。
- **ステップ2** Thunderbird の [ファイル (File)]メニューで、**[新規作成 (New)]> [アカウント (Account)]**を選択します。
- ステップ3 アカウント ウィザードの [新規アカウントの設定(New Account Setup)] ページで、[電子メール アカウ ント(E-Mail Account)]を選択します。
- ステップ4 [Next] を選択します。
- ステップ5 [ユーザ情報(Identity)]ページの[名前(Your Name)]フィールドに、ユーザ名を入力します。
- **ステップ6** [電子メール アドレス(E-Mail Address)] フィールドに、ユーザの Unity Connection SMTP アドレスと Unity Connection サーバの名前を入力します。この情報は、Cisco Unity Connection Administration の[ユー ザの基本設定(User Basics)] ページにある[SMTP アドレス(SMTP Address)] フィールドで確認できま す。次の形式で入力します。

- ステップ7 [Next] を選択します。
- **ステップ8** [Server Information (サーバ情報)] ページで、[Select the Type of Incoming Server You Are Using (使用する 受信サーバの種類を選択する)]の下にある [IMAP] を選択します。
- **ステップ9** [受信メールサーバ (Incoming Server)]フィールドに、Unity Connection サーバの IP アドレスまたは完全 修飾ドメイン名を入力します。

- 注意 ネットワークに DNS が設定されている場合を除き、Unity Connection サーバの完全修飾ドメイン名は使用しないでください。
- ステップ10 [Next] を選択します。
- ステップ11 [ユーザ名(User Name)]ページで、Unity Connection のユーザ名を入力します。
- ステップ12 [Next] を選択します。
- ステップ13 [アカウント名(Account Name)]ページで、アカウントの名前を入力します。この名前は Thunderbird だけに表示されます。
- ステップ14 [Next] を選択します。
- ステップ15 [設定完了 (Congratulations)]ページで、設定が正しいことを確認して、[完了 (Finish)]を選択します。
- **ステップ16** Thunderbird と Unity Connection の間でネットワークを介して送信されるボイスメッセージや他のデータ を暗号化しない場合は、これで新規アカウントの作成と設定は終了です。

ボイス メッセージと、Thunderbird と Unity Connection の間で送信されるその他のデータを暗号化する場合は、ステップ 17 に進みます。

- ステップ17 Thunderbird の左ペインで、作成したアカウントの名前を選択します。
- ステップ18 Thunderbirdの右ペインで、[アカウント(Accounts)]の下にある[このアカウント設定を表示する(View Settings for This Account)]を選択します。
- ステップ19 [Account Settings (アカウントの設定)]ダイアログボックスで、作成したアカウントの下にある [Server Settings (サーバの設定)]を選択します。
- ステップ20 [サーバ設定 (Server Settings)] で、[Secure Unity Connection (SSL) を使用する (Use Secure Unity Connection (SSL)] チェックボックスをオンにします。
  - **注意** Thunderbird で SSL を使用するように設定しない場合、ネットワーク経由で Unity Connection に 送信される Unity Connection のユーザ名とパスワード、および Unity Connection から返信される ボイスメッセージは暗号化されません。
- ステップ21 [OK]を選択して、[アカウントの設定(Account Settings)]ダイアログボックスを閉じます。

## Windows Vista の Windows Mail で Unity Connection にアクセスするため のアカウントの作成と設定

Unity Connection のボイス メッセージにアクセスするために Windows Mail for Windows Vista を 使用するには、該当するユーザ用に新規の Windows Mail アカウントを作成および設定します。 次の情報が必要です。

- Unity Connection のユーザ名(エイリアス)。
- Cisco Personal Communications Assistant (PCA) のパスワード。(これは Cisco Unity Connection Administration のユーザページで設定される Web アプリケーション のパスワー ドです)。

• IP アドレス、あるいは DNS が設定されている場合は Unity Connection サーバの完全修飾ド メイン名。

#### Windows Mail での新規アカウントの作成と設定

- ステップ1 Windows Mail を起動します。
- ステップ2 [ツール(Tools)]メニューの[アカウント(Accounts)]を選択します。
- ステップ3 [インターネットアカウント (Internet Accounts)]ダイアログボックスで、[追加 (Add)]を選択します。
- **ステップ4** [アカウントの種類の選択(Select Account Type)]ページで、[電子メールアカウント(E-Mail Account)] を選択します。
- ステップ5 [Next] を選択します。
- ステップ6 [名前 (Your Name)]ページの [表示名 (Display Name)] フィールドに、ユーザ名を入力します。
- ステップ7 [Next]を選択します。
- ステップ8 [インターネット電子メールアドレス(Internet E-Mail Address)] ページで、ユーザの Unity Connection SMTP アドレスと Unity Connection サーバの名前を入力します。この情報は、Cisco Unity Connection Administration の [ユーザの基本設定(User Basics)] ページにある [SMTP アドレス(SMTP Address)] フィールドで確認できます。次の形式で入力します。

<alias>@<Unity Connection サーバの完全修飾ドメイン名>

- ステップ9 [Next] を選択します。
- **ステップ10** [電子メールサーバのセットアップ (Set Up E-Mail Servers)]ページで、[受信メールサーバの種類 (Incoming E-Mail Server Type)]の下にある [IMAP] を選択します。
- **ステップ11** [受信メール (POP3またはIMAP) サーバ (Incoming Mail (POP3 or IMAP) Server)] フィールドに、Unity Connection サーバの IP アドレスまたは完全修飾ドメイン名を入力します。
  - 注意 ステップ 11 とステップ 12 では、ネットワークに DNS が設定されている場合を除き、Unity Connection サーバの完全修飾ドメイン名 を使用しないでください。
- **ステップ12** [送信メールサーバ (SMTP) 名 (Outgoing Mail Server (SMTP) Name)] フィールドで、Unity Connection サーバの IP アドレスまたは完全修飾ドメイン名を入力します。
- ステップ13 Unity Connection SMTP サーバが、信頼されていない IP アドレスからの接続を許可するように設定されている場合は、ステップ15 に進みます。

Unity Connection SMTP サーバが、信頼されていない IP アドレスからの認証を要求するように設定されている場合は、ステップ 14 に進みます。

- ステップ14 [送信サーバは認証が必要(Outgoing Server Requires Authentication)] チェックボックスをオンにします。
- ステップ15 [Next]を選択します。
- ステップ16 [インターネットメール ログオン (Internet Mail Logon)] ページで、ユーザの Unity Connection エイリア スと Cisco PCA パスワードを入力します。
- ステップ17 [Next] を選択します。
- ステップ18 [設定完了 (Congratulations)]ページで、[完了 (Finish)]を選択します。

- ステップ19 [閉じる (Close)]を選択して、[インターネットアカウント (Internet Accounts)]ダイアログボックスを 閉じます。
- **ステップ20** Windows Mail と Unity Connection の間でネットワークを介して送信されるボイス メッセージや他のデー タを暗号化しない場合は、これで新規アカウントの作成と設定は終了です。

ボイス メッセージと、Windows Mail と Unity Connection の間で送信されるその他のデータを暗号化する 場合は、ステップ 21 に進みます。

- ステップ21 [ツール(Tools)]メニューの[アカウント(Accounts)]を選択します。
- **ステップ22** [インターネットアカウント(Internet Accounts)]ダイアログボックスで、作成したアカウント名を選択し、[プロパティ(Properties)]を選択します。
- ステップ23 [プロパティ (Properties)]ダイアログボックスで、[詳細設定 (Advanced)]タブを選択します。
- ステップ24 [送信メール (Outgoing Mail)]フィールドおよび [受信メール (Incoming Mail)]フィールドの下にある [このサーバはセキュリティで保護された Unity Connection (SSL) が必要 (This Server Requires a Secure Unity Connection (SSL))]チェックボックスをオンにします。
- ステップ25 [OK]を選択します。
  - **注意** Windows Mail で SSL を使用するように設定しない場合、ネットワーク経由で Unity Connection に送信される Unity Connection のユーザ名(エイリアス)とパスワード、および Unity Connection から返信されるボイスメッセージは暗号化されません。
- **ステップ26** [閉じる (Close)]を選択して、[インターネットアカウント (Internet Accounts)]ダイアログボックスを 閉じます。

## Outlook 用の ViewMail の設定

#### Cisco ViewMail for Microsoft Outlook 8.5 以降

Microsoft Outlook 用 Cisco ViewMail をインストールして設定するには、 http://www.cisco.com/en/US/products/ps6509/prod\_release\_notes\_list.html から該当する『Release Notes for Cisco ViewMail for Microsoft Outlook』を参照してください。

#### Cisco Unity Connection ViewMail for Microsoft Outlook 8.0

ViewMail for Outlook 8.0 を使用して Cisco Unity Connection ボイス メッセージにアクセスする と、ユーザは Media Master を使用してボイス メッセージを再生および録音できます。図 3-1 を 参照してください。

#### 🗵 1 : Media Master

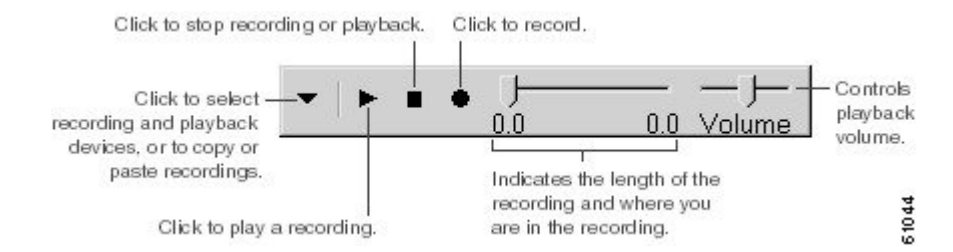

#### Outlook 8.0 用 ViewMail を設定するタスク リスト

ViewMail は、各ユーザ ワークステーションにインストールする必要があります。ユーザの ViewMail 8.0 をセットアップするには、次のタスクを完了します。

- ステップ1 http://www.cisco.com/en/US/products/ps6509/prod\_release\_notes\_list.html から、Cisco Unity Connection ViewMail for Microsoft Outlook の該当するリリース ノートを確認してください。このマニュアルには、8.0 のインストールに関する要件と手順が指定されています。
- **ステップ2** まだインストールされていない場合は、Cisco Unity Connection ViewMail for Microsoft Outlook のリリース ノートにある手順に従って ViewMail 8.0 をインストールしてください。
- **ステップ3** Microsoft Outlook で IMAP アカウントを設定します(未設定の場合)。「Microsoft Outlook で Unity Connection にアクセスするためのアカウントの作成および設定」を参照してください。
- ステップ4 ユーザに複数の IMAP アカウントが設定されている場合は、Unity Connection へのアクセスに使用される IMAP アカウントを使用するように ViewMail 8.0 を設定する必要があります。「Outlook 8.0 用 ViewMail の IMAP アカウントの設定」を参照してください。
- ステップ5 セキュアなメッセージングまたは TRAP を使用する場合は、ViewMail 8.0 でいくつか設定を行う必要があ ります。「セキュア メッセージングと TRAP のために Outlook 8.0 の設定に対して行う ViewMail の設定」 を参照してください。

#### Outlook 8.0 用 ViewMail の IMAP アカウントの設定

ユーザに複数の IMAP アカウントが設定されている場合は、Unity Connection へのアクセスに 使用される IMAP アカウントを使用するように ViewMail 8.0 を設定する必要があります。これ を行うことで、ViewMail を使用して作成されたメッセージが Unity Connection サーバに送信さ れます。ユーザの持っている設定済み IMAP アカウントが1つだけの場合は、ViewMail では、 Unity Connection へのメッセージを送信するのに、そのアカウントが自動的に使用されます。

#### 手順の概要

- 1. Microsoft Outlook ツールメニューから、[ViewMailオプション(Options)]を選択します。
- 2. [アカウント(Accounts)]タブを選択します。
- **3.** Cisco Unity Connection へのアクセスに使用するアカウントの選択] フィールドで、Unity Connection へのアクセスに使用する IMAP アカウントを選択します。
- **4.** [保存 (Save)]を選択します。

#### 手順の詳細

- ステップ1 Microsoft Outlook ツール メニューから、[ViewMailオプション (Options)]を選択します。
- ステップ2 [アカウント (Accounts)] タブを選択します。
- **ステップ3** Cisco Unity Connection へのアクセスに使用するアカウントの選択] フィールドで、Unity Connection へのア クセスに使用する IMAP アカウントを選択します。
- ステップ4 [保存 (Save)]を選択します。

#### セキュア メッセージングと TRAP のために Outlook 8.0 の設定に対して行う ViewMail の設定

安全なメッセージング用に Unity Connection を設定している場合や、ユーザが電話録音と再生 (TRAP)を使用して電話でメッセージを録音または再生できるようにしたい場合は、ViewMail 8.0 のいくつかの設定を構成する必要があります。

ViewMail 8.0 をインストールした後に、各ユーザワークステーションで、次の手順を実行します。

ステップ1 Microsoft Outlook ツールメニューから、[ViewMailオプション(Options)]を選択します。

**ステップ2** [サーバ (Server)] タブを選択します。

ステップ3 表 3-1 にサーバ設定を入力し、[保存(Save)]を選択します。

サーバ設定

#### 表 1: [サーバ設定 (Server Settings)]

| フィールド                                                             | 設定                                                                                                    |
|-------------------------------------------------------------------|----------------------------------------------------------------------------------------------------|
| Cisco Unity Connection サーバ名(Cisco Unity<br>ConnectionServer Name) | Unity Connection サーバの名前を入力します。<br>(セキュア メッセージングと TRAP では必須<br>です)。                                                                                                    |
| ユーザ名 (Username)                                                   | Unity Connection のユーザ名(エイリアス)を<br>入力します。                                                                                                    |
| [パスワード (Password) ]                                               | (任意) ユーザの Cisco PCA パスワード (Web<br>アプリケーションパスワード) を入力します。<br>パスワードを入力しないと、Microsoft Outlook<br>を再起動するたびにユーザはパスワードの入<br>力を要求されます。Microsoft Outlook を再起動<br>するたびにユーザがパスワードの入力を要求<br>されないようにするには、[パスワードを保存<br>する (Remember Password)] チェックボック<br>スもオンにする必要があります。 |

| フィールド                                       | 設定                                                                                                    |
|---------------------------------------------|----------------------------------------------------------------------------------------------------|
| パスワードを保存                                    | (任意) ユーザ パスワードを ViewMail に保<br>存しておき、Microsoft Outlook を再起動するた<br>びにユーザがパスワードを再入力する必要が<br>ないようにする場合は、このチェックボック<br>スをオンにします。    |
| プロキシ サーバのアドレス(Proxy Server<br>Address)      | ユーザワークステーションと Unity Connection<br>サーバ間のHTTPS トラフィックをブロックす<br>るファイアウォールが構成されている場合、<br>HTTPS プロキシサーバの IP アドレスを入力し<br>ます。         |
| プロキシサーバのポート (Proxy Server Port)             | ユーザワークステーションと Unity Connection<br>サーバ間にHTTPS トラフィックをブロックす<br>るファイアウォールが構成されている場合、<br>HTTPS プロキシサーバへの接続時に使用する<br>サーバ ポートを入力します。 |
| HTTPS 証明書の検証(Validate HTTPS<br>Certificate) | デフォルトの自己署名証明書を認証局の証明<br>書に置き換える場合、[HTTPS 証明書の検証<br>(Validate HTTPS Certificate)]チェックボック<br>スをオンにします。                           |
|                                             | Unity Connection にインストールされたデフォ<br>ルトの証明書を使用している場合は、この<br>チェックボックスをオフにする必要がありま<br>す。                                            |
| [内線(Extension)]                             | ユーザの内線番号を入力します。                                                                                                    |
|                                             | ユーザが電話でメッセージを録音または再生<br>できるようにする場合のみ、この設定が必須<br>です。                                                                            |

## HTML ベースのメッセージ通知用の Unity Connection の設定

電子メールアドレスに HTML テンプレートの形式でメッセージ通知を送信するように、Unity Connection を設定することができます。Unity Connection のすべての HTML 通知には、HTML ベースの通知テンプレートが必要です。デバイスの HTML 通知を許可するため、管理者が HTML ベースのテンプレートを選択して適用できます。選択されたテンプレートは、デフォル トテンプレートまたは管理者が作成したカスタム テンプレートのいずれかです。

管理者が定義したテンプレートに完全に沿ったHTML通知を受け取るには、ユーザの電子メー ルクライアントがイメージとアイコンの表示をサポートしている必要があります。ご使用の電 子メールクライアントがイメージとアイコンの表示をサポートしているかどうかの詳細については、ご使用の電子メールサービスプロバイダーのマニュアルを参照してください。

HTML 通知は次の電子メール クライアントでサポートされています。

- Microsoft Outlook 2007
- Microsoft Outlook 2010
- IBM Lotus Notes
- Gmail (Web ベースのアクセスのみ)

ユーザは、必要に応じて認証または非認証モードを選択するよう確認する必要があります。さらに、Mini Web Inbox から電子メールとボイスメッセージを介して通知にアクセスできるように、署名付き SSL 証明書がインストールされていることを確認します。

#### 認証モードの設定

管理者がイメージ、アイコンやステータス項目を含むテンプレートを作成した場合、認証モードでは、イメージが電子メールクライアントのHTML電子メールとして表示される前に、ユーザが自分の Unity Connection ログイン情報を認証することを確認します。

デフォルトでは、認証モードに設定されています。管理者は、Cisco Unity Connection Administration で認証モードの設定を行うことができます。

- ステップ1 Cisco Unity Connection Administration で、[システム設定(System Settings)]>[全般設定(General Configuration)]を選択します。
- ステップ2 [全般設定の編集(Edit General Configuration)] ページで、[HTML通知用グラフィックの認証(Authenticate Graphics for HTML Notification)] オプションを選択し、認証モードをオンにします。
- **ステップ3** [保存 (Save)] をクリックします。

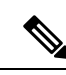

- (注) Unity Connection のログイン情報は、Microsoft Outlook の各セッションに対して1回だけ求められます。
  - ・最初のインスタンスで入力を求められたときに、ユーザが[キャンセル]ボタンをクリックし、Unity Connectionのログイン情報を入力しなかった場合、電子メール通知には画像が表示されなくなります。Unity Connectionのログイン情報を入力し画像を表示するには、Microsoft Outlookを再起動する必要があります。
  - ユーザが3回パスワードを誤って入力すると、Unity Connection ではプロンプトを再度表示しません。ユーザは Microsoft Outlook を再起動する必要があります。

#### 非認証モードの設定

非認証モードは、ユーザにログイン情報の入力を求めず、電子メール通知に埋め込まれたイ メージやアイコンは、認証なしで表示されます。

- ステップ1 Cisco Unity Connection Administration で、[システム設定(System Settings)]>[全般設定(General Configuration)] を選択します。
- **ステップ2** [全般設定の編集(Edit General Configuration)] ページで、[HTML 通知用グラフィックの認証(Authenticate Graphics for HTML Notification)] オプションを選択解除し、認証モードをオフにします。
- **ステップ3** [保存 (Save)] をクリックします。

#### HTML メッセージ通知内のイメージを表示させる Microsoft Outlook の設定

認証モードでは、HTML ベースのテンプレートですべてのカスタム グラフィックや管理用交換可能イメージを表示するために、ご使用の Microsoft Outlook クライアントに必要なホット フィックスやレジストリ エントリがすべてそろっていることを確認する必要があります。

非認証モードが設定されている場合、Microsoft Outlook クライアントは、ホットフィックスや レジストリ エントリを必要としません。

注意 ユーザ ワーク ステーションには、選択したモード(認証または非認証)に関係なく、SSL 証 明書がインストールされていなければなりません。

Microsoft Internet Explorer バージョン 8 を使用している場合、「Mini Web Inbox 用の Windows Vista および Windows 7 (32 ビットおよび 64 ビット)の設定 (28 ページ)」の項に説明され ている設定を参照してください。

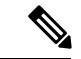

(注) セキュリティの関係で必要なホットフィックスのインストールやレジストリエントリの更新が
 許可されていない場合、イメージ、MWI ステータス、メッセージステータスを含まないテンプレートを作成できます。

| 表 2:認証モートに必要な Microsoft Outlook の設 |
|------------------------------------|
|------------------------------------|

| Microsoft Outlook のバージョン                                                              | Microsoft Outlook 2007 | <b>Microsoft Outlook 2010(32</b> ビッ<br>トおよび 64 ビット)                                                                                                    |
|---------------------------------------------------------------------------------------|------------------------|----------------------------------------------------------------------------------------------------|
| Windows XP SP3、Windows 7<br>(32 および 64 ビット) 、<br>Windows Vista (32 ビットおよ<br>び 64 ビット) |                        | <ul> <li>Microsoft Outlook 2010<br/>ホットフィックスパッ<br/>ケージをインストールし<br/>ます。詳細については、<br/>http://suportmicrosoft.com/kb/2459116<br/>を参照してください。</li> <li>AllowImageProxyAuthのレ<br/>ジストリエントリ、<br/>value=1。</li> </ul> |

| Microsoft Outlook のバージョン | Microsoft Outlook 2007                                                                                                    | Microsoft Outlook 2010 (32 ビ<br>トおよび 64 ビット) | ッ |
|--------------------------|----------------------------------------------------------------------------------------------------|----------------------------------------------|---|
|                          | Microsoft Outlook 2007                                                                                                    |                                              |   |
|                          | AllowImageProxyAuth                                                                                                    |                                              |   |
|                          | のレジストリエント                                                                                                    |                                              |   |
|                          | $\mathcal{V}$ 、 value=1.                                                                                                    |                                              |   |
|                          | • 2007 Office suite SP2                                                                                                    |                                              |   |
|                          | をインストールしま                                                                                                    |                                              |   |
|                          | = $=$ 2007 Office suite                                                                                                    |                                              |   |
|                          | SP2 をインストール                                                                                                    |                                              |   |
|                          | するには、                                                                                                    |                                              |   |
|                          | http://suppatiniacooff.com/kb953195                                                                                                    |                                              |   |
|                          | を参照してくださ                                                                                                    |                                              |   |
|                          | い。次に、Microsoft                                                                                                    |                                              |   |
|                          | Outlook 2007 ホット                                                                                                    |                                              |   |
|                          | フィックス パッケー                                                                                                    |                                              |   |
|                          | シをインストールし                                                                                                    |                                              |   |
|                          | ます。ホットノイツ                                                                                                    |                                              |   |
|                          | クスをインストール                                                                                                    |                                              |   |
|                          | うらには、<br>1#*/hometring from 11/25/002                                                                                                    |                                              |   |
|                          | た会昭してくださ                                                                                                    |                                              |   |
|                          | で多点してくたさ                                                                                                    |                                              |   |
|                          |                                                                                                    |                                              |   |
|                          | • 2007 Office suite SP3                                                                                                    |                                              |   |
|                          | をインストールしま                                                                                                    |                                              |   |
|                          | $\tau_{\circ}$ 2007 Office suite                                                                                                    |                                              |   |
|                          | SP3 をインストール                                                                                                    |                                              |   |
|                          | するには、                                                                                                    |                                              |   |
|                          | htps://htps://htps<br>htps://htps://htps://htps://htps://htps://htps://htps://htps://htps://htps://htps://htps://htps://htps://htps://htps://htps://htps://htps://htps://htps://htps://htps://htps://htps://htps://htps://htps://htps://htps://htps://htps://htps://htps://htps://htps//htps//htps//htps//htps://htps://htps://htps//htps |                                              |   |
|                          | を参照してくたさ                                                                                                    |                                              |   |
|                          | V 'o                                                                                                    |                                              |   |
|                          | Microsoft Outlook 2007 with SP2                                                                                                    |                                              |   |
|                          | Microsoft Outlook 2007                                                                                                    |                                              |   |
|                          | ホットフィックス                                                                                                    |                                              |   |
|                          | パッケージをインス                                                                                                    |                                              |   |
|                          | トールします。ホッ                                                                                                    |                                              |   |
|                          | トフィックスをイン                                                                                                    |                                              |   |
|                          | ストールするには、                                                                                                    |                                              |   |
|                          | htp://suppatmiaceoff.com/do/2596993                                                                                                    |                                              |   |
|                          | を参照してくださ                                                                                                    |                                              |   |
|                          | ر <i>۲</i> ۰                                                                                                    |                                              |   |
|                          |                                                                                                    |                                              |   |

| Microsoft Outlook のバージョン | Microsoft Outlook 2007            | <b>Microsoft Outlook 2010</b> (32 ビッ<br>トおよび 64 ビット) |
|--------------------------|-----------------------------------|------------------------------------------------------|
|                          | AllowImageProxyAuth               |                                                      |
|                          | のレジストリ エント                        |                                                      |
|                          | $\mathcal{Y}$ , value=1°          |                                                      |
|                          | • Microsoft Outlook 2007 with SP3 |                                                      |
|                          | • AllowImageProxyAuth             |                                                      |
|                          | のレジストリエント                         |                                                      |
|                          | $\mathcal{Y}$ 、 value=1.          |                                                      |
|                          |                                   |                                                      |

#### Microsoft Outlook のレジストリ エントリの作成

ステップ1 [Start] > [Run] に移動します。「regedit」と入力し、Enter キーを押します。

- **ステップ2** Microsoft Outlook 2007 の場合、次のパスを参照します。 HKEY\_CURRENT\_USER\Software\Microsoft\Office\12.0\Common
- ステップ3 Microsoft Outlook 2010 の場合、次のパスを参照します。 HKEY\_CURRENT\_USER\Software\Microsoft\Office\14.0\Common
- ステップ4 「AllowImageProxyAuth = 1」を新しい DWORD の値として追加します。

#### 自動イメージ ダウンロードのための Microsoft Outlook の設定

Microsoft Outlook に必要なホットフィックスとレジストリエントリを更新した後でも、テンプ レートで指定されているイメージがある場合に、右クリックして [イメージの表示(Show images)]を選択する必要があります。また、メッセージ ウィンドウの上に表示されるプロン プトを右クリックしてイメージを表示することもできます。

すべてのセッションでこれらの手順を実行せずに自動でイメージをダウンロードするには、ご 使用の Microsoft Outlook 電子メール クライアントの [ツール (Tools)]>[セキュリティセン ター (Trust Center)]>[自動ダウンロード (Automatic Download)] セクションから必要なオプ ションを選択する必要があります。

#### 添付ファイルとしてボイス メッセージを送信するための Unity Connection の設定

管理者はUnity Connection を設定して、ボイスメッセージをHTML 通知の添付ファイルとして ユーザに送信することができます。HTML 通知電子メールから Mini Web Inbox にアクセスする ためのリンクに加えて、ユーザは、.wav形式のボイスメッセージ添付ファイルにアクセスし、 PC またはモバイルでプレーヤーを使用して再生することができます。Unity Connection 10.0(1) より前のバージョンでは、エンドユーザは Mini Web Inbox にアクセスするためのリンクのみを HTML 通知で受信して、Mini Web Inbox を通じてボイス メッセージを聞くだけでした。 (注)

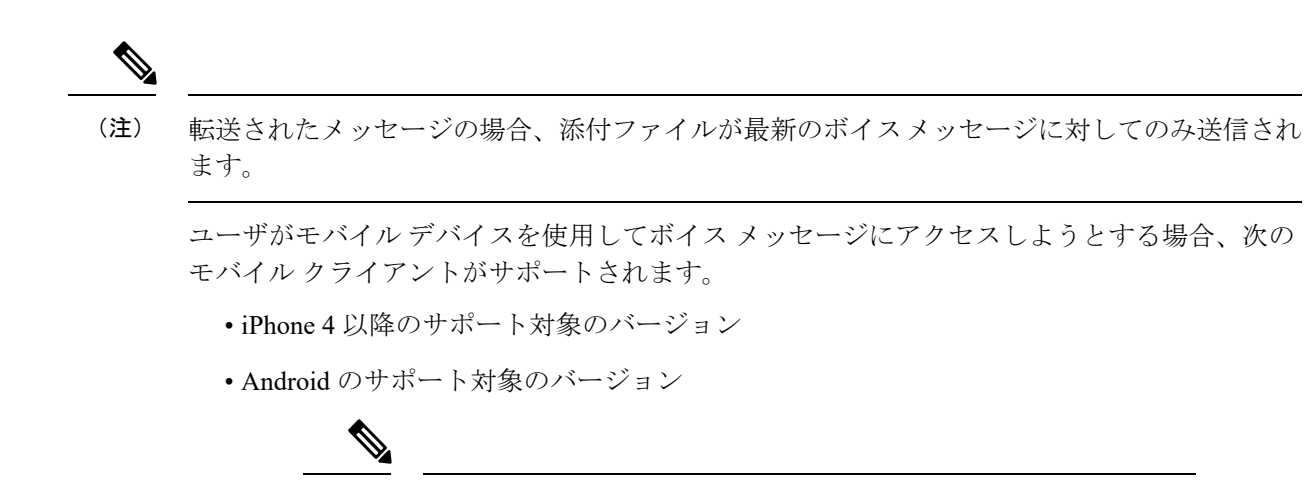

保護対象でプライベートのボイスメッセージを添付ファイルとし て送信することはできません。

デフォルトでは、添付ファイルとしてボイス メッセージを送信しないように設定されていま す。管理者は、Cisco Unity Connection Administration を使用してボイス メッセージを添付ファ イルとして送信するように設定できます。

- ステップ1 Cisco Unity Connection の管理で、[詳細設定] > [メッセージング] を選択します。
- ステップ2 [メッセージングの設定(Messaging Configuration)]ページで、[HTML通知へのボイスメールの添付を許可 する(Allow voice mail as attachments to HTML notifications)]オプションを選択して、添付ファイルとして ボイス メッセージを送信します。
- **ステップ3** [保存(Save)] をクリックします。

#### HTML 通知で添付ファイルとして送信されるボイス メッセージのサイズの設定

管理者は、HTML 通知で添付ファイルとして送信されるボイス メッセージのサイズを設定で きます。ユーザは、任意のプレーヤーを使用して PC やモバイル デバイスで再生できる .wav 形式のボイス メッセージの添付ファイルにアクセスできます。

デフォルトでは、最大 2048 KB の添付ファイルとしてボイス メッセージを送信でき、最大 12288 KB サイズまで許可されるように設定されています。管理者は、Cisco Unity Connection Administration を使用してボイス メッセージのサイズを設定できます。

ステップ1 Cisco Unity Connection の管理で、[詳細設定]>[メッセージング]を選択します。

**ステップ2** [メッセージングの設定 (Messaging Configuration)]ページで、[HTML通知に添付するボイスメールの最大 サイズ(KB) (Max size of voice mail as attachment to HTML notifications (KB))]テキスト ボックスにボイス メッセージのサイズを入力します。 ステップ3 [保存(Save)]をクリックします。変更を有効にするために Connection Notifier サービスを再起動してくだ さい。

## Mini Web Inbox 用の Unity Connection の設定

#### IBM Lotus Notes 用の Mini Web Inbox の設定

Mini Web Inbox は、IBM Lotus Notes でデフォルトでサポートされるブラウザをサポートしません。ユーザが IBM Lotus Notes 電子メール クライアントでメッセージ通知を受信し、その通知 のリンクをクリックして Mini Web Inbox を開く場合は、Mini Web Inbox をデフォルトのオペレーティング システムのブラウザで開く必要があります。

- **ステップ1** Lotus Notes クライアントで、[ファイル (File)]>[設定 (Preferences)]>[Webブラウザ (Web Browser)] を選択します。
- **ステップ2** [このオペレーティング システムのデフォルトとして設定しているブラウザを使用する] オプションを選択 します。
- ステップ3 [適用 (Apply)] をクリックし、[OK] をクリックします。

### Mini Web Inbox 用の Windows Vista および Windows 7(32 ビットおよび 64 ビット)の設 定

- ステップ1 [開始(Start)]>[コントロールパネル(Control Panel)]>[Flash Player] を選択します。
- **ステップ2** [Flash Player 設定マネージャ(Flash Player Settings Manager)] ウィンドウの [カメラとマイク(Camera and Mic)] タブを選択します。
- ステップ3 [サイトごとのカメラとマイクの設定(Camera and Microphone Settings by Site)] をクリックします。
- ステップ4 [サイトごとのカメラとマイクの設定(Camera and Microphone Settings by Site)] ウィンドウで、[カメラまたはマイクをサイトで使用する場合に確認(Ask me when a site wants to use the camera or microphone)] オプションを選択します。
- ステップ5 [追加 (Add) ]をクリックします
- ステップ6 Unity Connection に使用する Web サイト (たとえば、https://ucbu-cisco-vmxyz.cisco.com) を追加します。
- ステップ7 [許可 (Allow)]をクリックし、[Close (閉じる)]をクリックします。

## IMAP クライアントのログインに関する問題のトラブルシューティン グ

ユーザが Messaging Assistant で Cisco PCA パスワード(Web アプリケーション パスワードとも 呼ばれる)を変更する場合は、ユーザはクライアントアプリケーションでもパスワードを更新 して、クライアントが引き続き Unity Connection にアクセスしてボイス メッセージを取得でき るようにする必要があります。

ユーザがIMAPクライアントでボイスメッセージを受信できない場合は、次の可能性が考えられます。

- ユーザが入力した Cisco PCA パスワードが IMAP クライアントアプリケーションで拒否された場合、Cisco PCA パスワードが期限切れになっている、変更されている、またはロックされている可能性があります。ユーザは、最初に Messaging Assistant でパスワードを変更した後に、IMAP クライアントアプリケーションからそのパスワードを更新することができます。
- Microsoft Outlook ユーザが Cisco PCA のパスワードの入力を求められない場合は、[イン ターネット電子メール設定(IMAP) (Internet E-Mail Settings (IMAP))]ページの[パスワー ドを保存する(Remember Password)]チェックボックスがオフになっているかどうかを確 認します。このオプションがオンになっていて、ユーザのパスワードが期限切れか、変更 されたか、またはロックされている場合、Microsoft Outlook はユーザに Cisco PCA のパス ワードの入力を求めません。その結果、ユーザは Unity Connection からボイスメッセージ を受信せず、Microsoft Outlook からユーザ名とパスワードの入力を求められます。